LANDKREIS KASSEL

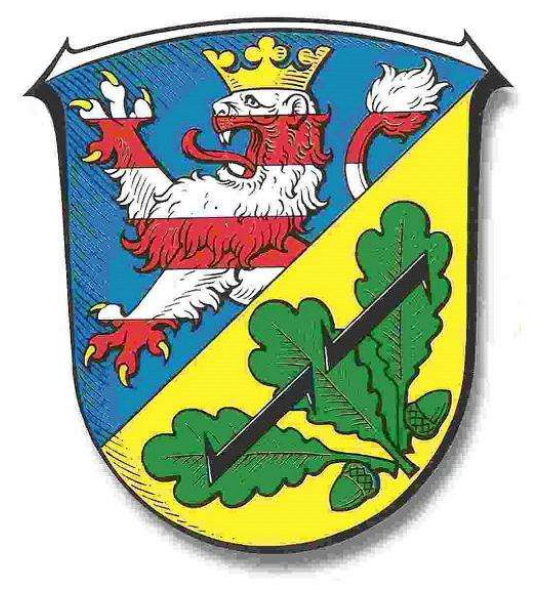

# UCS@school im Landkreis Kassel

# Anleitung - BYOD Android 13 / Pixel

Version: 1.9

**FB-40 IT-Service Schulen** 

29.09.2023

| Anleitung zur Verbindung des privaten Android Smartphone/Tablet mit dem Schul-WLAN |

## Vorwort

Diese Anleitung zeigt Ihnen Schritt für Schritt wie Sie ein privates Android Smartphone/Tablet in das bestehende WLAN der Schule einbinden können. Es baut auf das Dokument *"Handout UCS@school"* ab Version 1.6 auf.

## WLAN-Verbindung herstellen

Um eine WLAN-Verbindung herstellen zu können müssen Sie die nachfolgenden Schritte durchführen:

## Schritt 1

Aktivieren Sie die WLAN-Funktion an Ihrem Gerät.

### Schritt 2

Navigieren Sie unter *Einstellungen* zu *Verbindungen* und wählen das WLAN Ihrer Schule aus (Beispiel: Schule, SchuleGS, SchuleBS, ...).

### Schritt 3\*

Als nächstes ergänzen Sie ihre Einstellungen wie folgt:

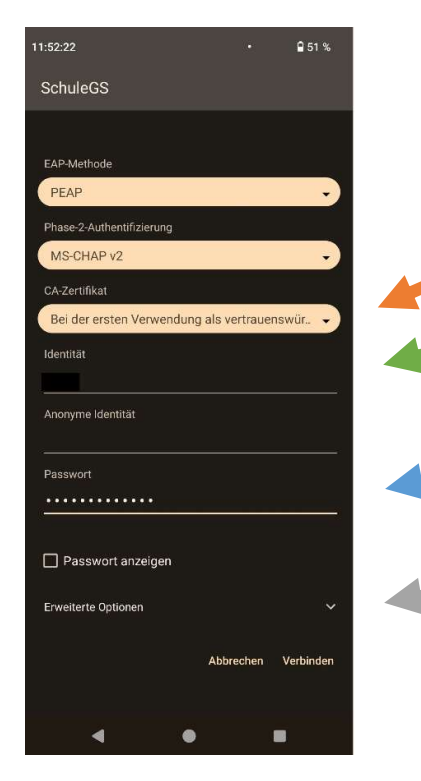

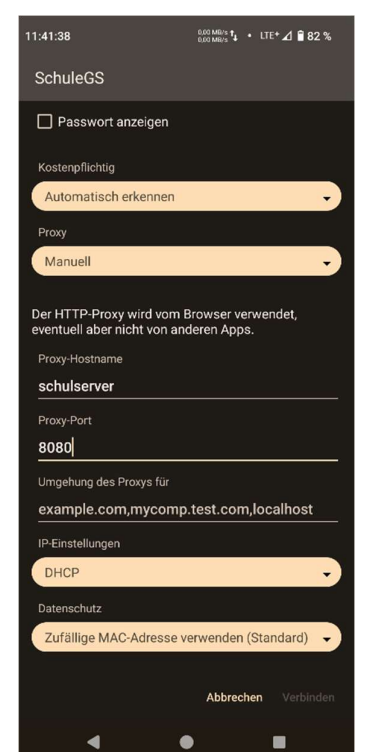

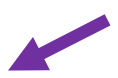

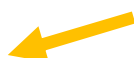

\*Detaillierte Beschreibung der einzelnen Schritte:

| Schritt | Erklärung                                                             |
|---------|-----------------------------------------------------------------------|
|         | Auswahl des Zertifikats (Bei der ersten Verwendung als vertrauenswür- |
|         | dig einstufen)                                                        |
|         | Eingabe Ihres ucs@School-Benutzernamens                               |
|         | Eingabe Ihres Kennwortes                                              |
|         | Auswahl "Erweiterte Optionen anzeigen" auswählen                      |
|         | Auswahl der Proxy-Einstellung auf "Manuell"                           |
|         | Eingabe des Proxyservers (Host= schulserver, Proxy-Port= 8080)        |

In der Praxis treten die meisten Probleme nach dem erfolgreichen Login auf. Falls der Internetzugang nach dem Login nicht funktioniert, bitte zuerst die Proxy-Einstellungen nochmals überprüfen.

Manche Apps halten sich auch nicht an die Systemeinstellung des Proxys. Teilweise sind dann eigene Einstellmöglichkeiten in der App vorhanden.